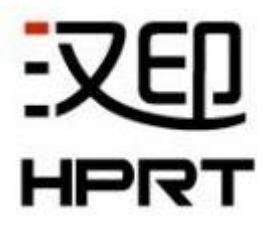

# 以太网连接设置

# TP80 系列

版本: 1.1

|    | 目录       |    |
|----|----------|----|
| 介绍 | ŋ<br>⊣   | 1  |
| 1. | 以太网线直接连接 | 2  |
| 2. | 路由器连接    | 7  |
| 3. | 驱动连接     |    |
| 4. | 网页连接     | 28 |

# 介绍

本手册内容未经同意不得随意更改,厦门汉印电子技术有限公司保留在技术、零部件、软件和硬件上变更产品的权利。用户如果需要与产品有关的进一步信息,可与我司联系。未 经公司的书面许可,本手册的任何章节不得以任何形式、通过任何手段进行复制或传送。

以下提供四种打印机与计算机的以太网连接方式:

- 通过以太网线直接连接
- 通过路由器连接
- 通过驱动软件连接
- 网页连接

## 1. 以太网线直接连接

网线一端连接打印机,另一端连接计算机,操作方式如下:

#### ■ 修改计算机 IP 地址

1) 打开打印机工具软件,选择当前打印机型号。(以 TP80BE 为例)

| 添加打印机    |
|----------|
| 修改打印机    |
| 册修余打印机   |
| 连接测试     |
|          |
| 指令测试     |
| 兼容模式下载图片 |
| 字库下载     |
| 高级设置     |
|          |

注意:当前计算机与 Internet 已断开连接

点击"打印机测试",选择"配置信息打印",可从自检页上查看打印机 IP 地址。

例如:从以下自检页信息可得,打印机 IP 地址为: 10.0.16.40。

| SELF-                     | TEST                 |
|---------------------------|----------------------|
| Brand:                    | HPRT                 |
| MODEL:                    | TP80BE               |
| FW Version:               | SV1 .00. 05          |
| CG Version:               | SV1 .00. 11          |
| Serial Num                | XXXXX                |
| Interface: USB & Serial & | k Ethernet           |
| Serial 9600, None,8,1,D   | rr/dsr               |
| IP Adress:                | 10.0.16040           |
| SubnetMask                | 255.255.255.0        |
| Gateway:                  | 10.0.16.1            |
| MAC Address               | 80: 1F: 12:99: B0:03 |
| DHC                       | Disable              |

- 2) 修改计算机 IP 地址,修改方式如下。
  - 点击"开始"--"控制面板",查找"网络和共享中心";点击"更改适配器设置"。

| 控制面板主页   | 查看基本网络信息并                | 设置连接                         |
|----------|--------------------------|------------------------------|
| 更改适配器设置  | <b>M</b>                 |                              |
| 更改高级共享设置 | SUYINLAN- 网络 7<br>(此计算机) | Internet                     |
|          | 查看活动网络                   |                              |
|          | <b>网络 7</b><br>公用网络      | 访问类型: Internet<br>连接: 💚 本地连接 |

■ 右击网络端,点击"属性"。

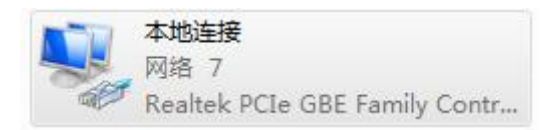

■ 双击点击"TCP/IPv4",进入计算机 IP 地址修改页面。

#### 

| 如果网络支持此功能,则可以薪职                                           |                 |               |        |    |
|-----------------------------------------------------------|-----------------|---------------|--------|----|
| 您需要从网络条统官埋贝处获得1                                           | 双自动指测<br>适当的 IP | 的 IP ì<br>设置。 | 殳置。 否! | 则, |
|                                                           |                 |               |        |    |
| ◎ 自动获得 IP 地址(O)                                           |                 |               |        |    |
| —————————————————————————————————————                     |                 |               |        |    |
| IP 地址(I):                                                 | 1               | 2 B           | - 22   |    |
| 子网掩码(U):                                                  |                 | 12            | 12     |    |
| 默认网关 (0):                                                 | 3               | 22            | - 22   |    |
|                                                           |                 |               |        |    |
| ● 自动获得 DMS 服务器地址で<br>———————————————————————————————————— | 5)<br>†(E): -   |               |        |    |
| 首选 DNS 服务器 (P):                                           |                 |               | -      |    |
| 备用 DNS 服务器(A):                                            |                 |               | -      |    |
| 退出时验证设置(L)                                                |                 |               | 高级(    | v) |

更改计算机地址(例如: 10.0.16.33),使计算机 IP 地址与打印机 IP 地址处于同一网段;
 如图,点击"确定"。

| 果网络支持此功能,则可 <br> 濡要从网络系统管理员处       | 以获取自动指派的 IP 设置。否则,<br>获得适当的 IP 设置。    |
|------------------------------------|---------------------------------------|
|                                    |                                       |
| ◎ 自动获得 IP 地址 U)<br>◎ 使用下面的 TP 地址(S | <u>γ</u> .                            |
| ● 1017 組17 並 地址 @<br>IP 地址(I):     | 10 . 0 . 16 . 33                      |
| 子网摘码(U):                           | 255 . 0 . 0 . 0                       |
| 默认网关 @):                           | 10 . 0 . 16 . 1                       |
| ● 白劫禁得 TNAS 服务哭报                   | <u>ክቶቶ (B)</u>                        |
| ● 自动软件 210 加約 副系                   | 5年(2):<br>各地址(2):                     |
| 首选 DNS 服务器(P):                     | 1 1 1 1 1 1 1 1 1 1 1 1 1 1 1 1 1 1 1 |
| 备用 DNS 服务器(A):                     |                                       |
|                                    | 「 古⁄47 an                             |

4) 待机算计重新识别 IP 地址后,返回工具主菜单页面,点击"修改打印机"。

| 语言选择 帮助               |        |
|-----------------------|--------|
| 订印机清单                 | 1000   |
| TP80BE   USB   TP80BE | 添加打印机  |
|                       | 修改打印机  |
|                       | 册修定打印机 |
|                       | 连接测试   |

5) 将"端口类别"修改为"TCP/IP",修改 IP 地址为打印机当前 IP 地址,点击"确定"。

| *耳印和 30元1程 | 索: TP80BE   |    |
|------------|-------------|----|
|            | Je          |    |
| %而山1言思     |             |    |
| 端口类别:      | TCP/IP      | •  |
| IP地址:      | 10.0.16.40  |    |
| 端口:        | 9100        |    |
|            |             |    |
| 备注:        |             |    |
|            |             |    |
|            | 确定          | 取消 |
|            | 10 <b>b</b> |    |

6) 返回工具菜单主页面,点击"连接测试",提示"连接成功"即表示打印机与计算机已连接。

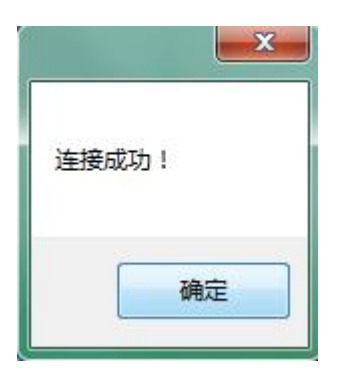

## 2. 路由器连接

当打印机与计算机连接在同一路由器,操作方式如下:

#### ■方式一:修改打印机 IP 地址

1) 查看计算机 IP 地址, 查看方式如下:

■ 点击"开始",选择"运行"。

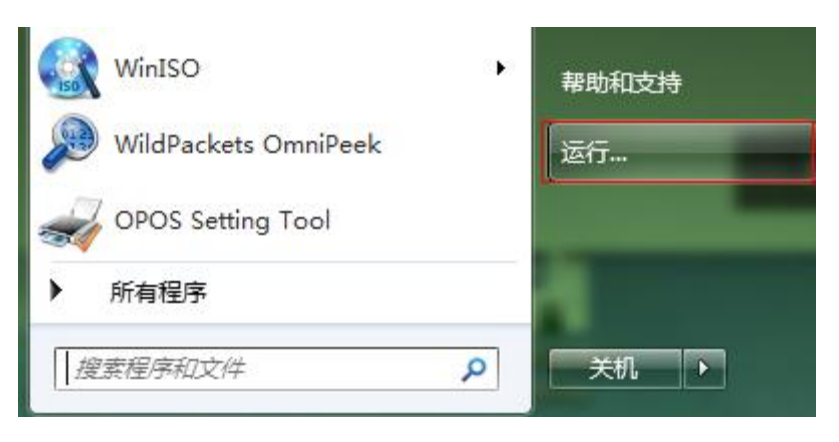

■ 输入"cmd",回车。

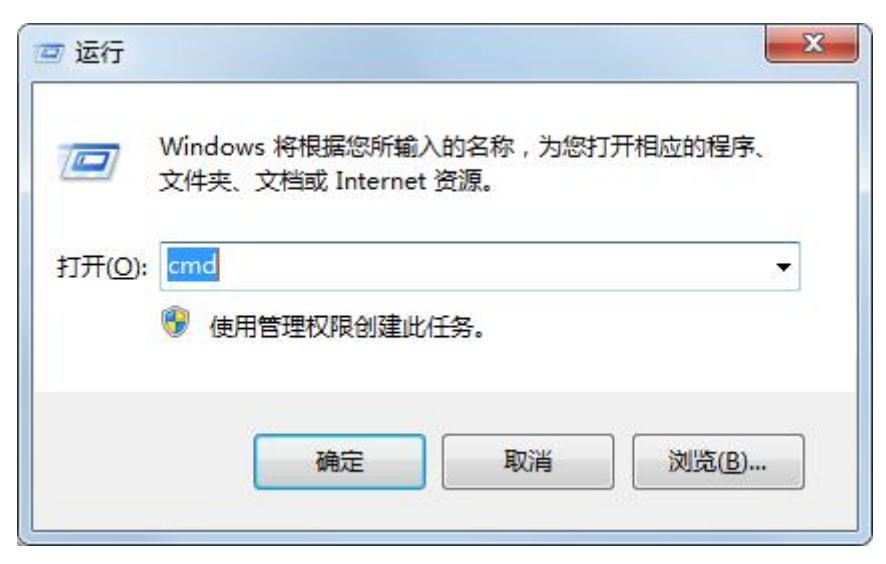

■ 在"Administrator"后输入"ipconfig 回车",即可查看计算机 IP 地址。(例如计算机 IP 地

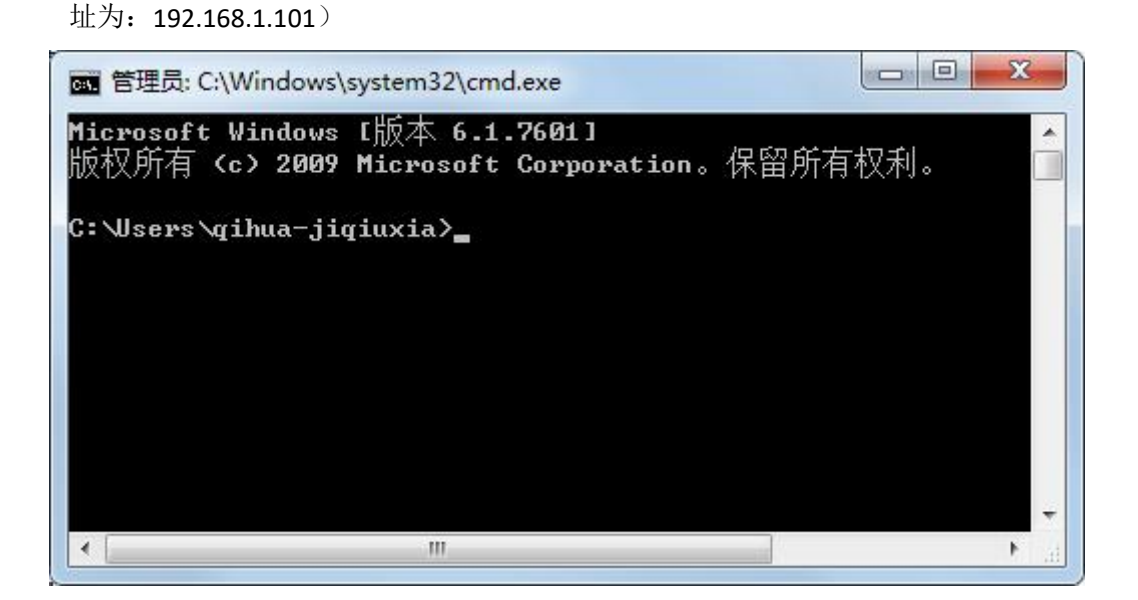

2) 打开打印机工具软件,选择当前打印机型号。(以 TP80BE 为例)

| 添加打印机    |
|----------|
| 修改打印机    |
| 册修余打印机   |
| 连接测试     |
|          |
| 指令测试     |
| 兼容模式下载图片 |
| 字库下载     |
| 高级设置     |
|          |

3) 点击"高级设置"选择"以太网设置"。

4) 选择"静态 IP 模式"或"动态分配 IP"(注:动态模式是路由器自动分配与打印机)。

| 太网设置   |     |    |              |   |     |    |        |        |     |
|--------|-----|----|--------------|---|-----|----|--------|--------|-----|
| HCP:   | 静态  | TP | 模式           |   |     |    | -      |        |     |
| P地址:   | 动态  | 野分 | olina<br>「 」 |   |     |    |        |        |     |
| ~ 网掩码: | 255 | •  | 255          |   | 255 | ŀ  | 0      |        |     |
| 扰风关:   | 192 |    | 168          |   | 0   | 4  | 1      |        | 写入创 |
| AC:    | 80  |    | 35           | 1 | 13  | 1. | 83 : 3 | 30 : [ | 20  |

6)将 IP 地址设置为与计算机同一网段,点击"写入"并重启打印机。

| 以太网设置   |     |     |     |    |     |    |    |      |     |    |       |
|---------|-----|-----|-----|----|-----|----|----|------|-----|----|-------|
| DHCP:   | 静态  | ŞIF | 模式  |    |     |    | •  |      |     |    |       |
| IP地址: [ | 192 |     | 168 | Į. | 1   |    | 33 |      |     |    |       |
| 子网摘码:   | 255 |     | 255 |    | 255 | 14 | 0  |      |     |    |       |
| 默认网关:   | 192 |     | 168 |    | 0   |    | 1  |      |     | 5  | 入(14) |
| MAC:    | 80  | 1   | 35  | 1. | 13  | ľ. | 83 | : 30 | 1:1 | 20 |       |

注意:同一网段指前三位值相同,最后一位数值不相同;数值更改范围为"1~255"。

5)返回工具主菜单页面, 点击"修改打印机"。

| 语言选择 帮助               |        |
|-----------------------|--------|
| 订印机清单                 |        |
| TP80BE   USB   TP80BE | 添加打印机  |
|                       | 修改打印机  |
|                       | 册修余打印机 |
|                       | 连接测试   |

6)将"端口类别"修改为"TCP/IP";修改 IP 地址为打印机当前 IP 地址,点击"确定"。

| 印机驱动程         | 序: TP80BE       |     |    |
|---------------|-----------------|-----|----|
| 湍口信息          |                 |     |    |
| 端口类别 <b>:</b> | TCP/IP          |     | *  |
| IP地址:         | 192, 168, 1, 33 |     | Ĵ. |
| 端口:           | 9100            |     |    |
| 备注:           |                 |     |    |
|               | r               | 72~ |    |

7)返回工具菜单主页面,点击"连接测试",提示"连接成功"即表示打印机与计算机已连接。

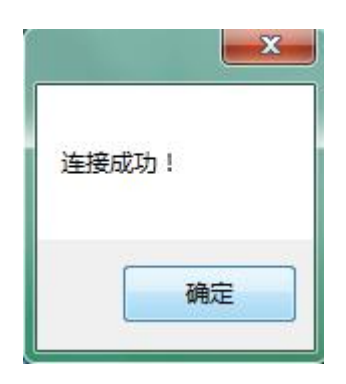

## ■方式二:修改计算机 IP 地址

1) 打开打印机工具软件,选择当前打印机型号。

| 音言选择 帮助<br>T印机语单     |          |
|----------------------|----------|
| PBOBE   USB   TP8OBE | 添加打印机    |
|                      | 修改打印机    |
|                      | 册修余打印机   |
|                      | 连接测试     |
| 力能                   |          |
| 打印机测试                | 指令测试     |
| 图像管理                 | 兼容模式下载图片 |
| 代码页设置                | 字库下载     |
| 参数设置                 | 高级设置     |
|                      |          |

点击"打印机测试",选择"配置信息打印机",可从自检页上查看打印机 IP 地址。
 例如:从以下自检页信息可得,打印机 IP 地址为: 10.0.16.40

| Interface: US<br>Serial 9600.N | B & Serial & Ethernet |
|--------------------------------|-----------------------|
| IP Address                     | :10.0.16.40           |
| SubnetMask                     | :255.255.255.0        |
| GateWay                        | :192.168.0.1          |
| MAC Address                    | :80:1F:12:99:B0:03    |
| DHCP                           | :Disable              |

- 3) 修改计算机 IP 地址,修改方式如下。
  - 点击"开始"--"控制面板",查找"网络和共享中心";点击"更改适配器设置"。

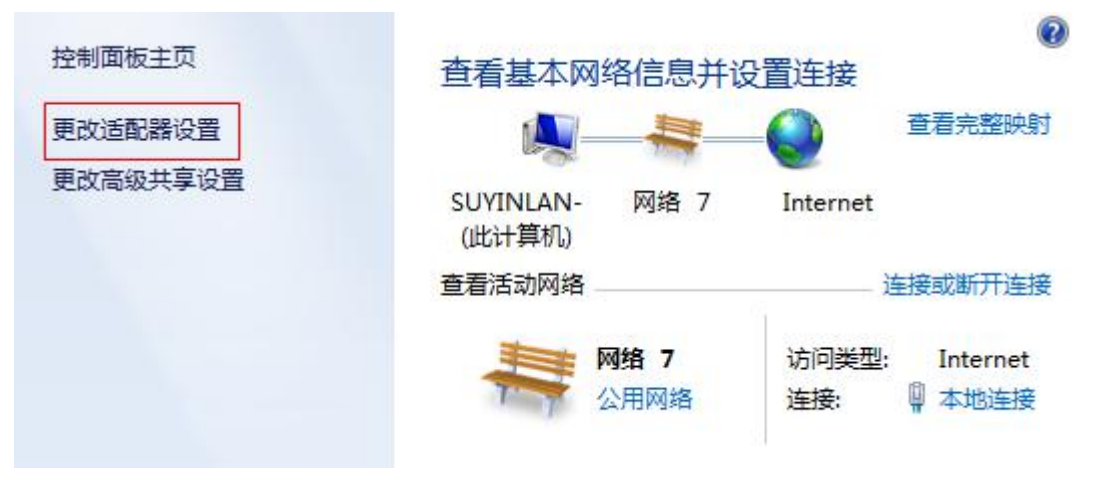

- 右击当前与打印机连接的网络端,点击"属性"。
- 双击点击"TCP/IPv4",进入计算机 IP 地址修改页面。

| 常规 备用配置                        |                     |                  |             |      |      |
|--------------------------------|---------------------|------------------|-------------|------|------|
| 如果网络支持此功能,<br>您需要从网络系统管理       | 则可以获取自<br>员处获得适当    | 自动指派的<br>当的 IP 设 | )IP ì<br>뚶。 | 受置。君 | []], |
|                                |                     |                  |             |      |      |
| ◎ 自动获得 IP 地址                   | (0)                 |                  |             |      |      |
| ──── 使用下面的 IP 地                | 址(S): -             |                  |             |      |      |
| IP 地址(I):                      |                     | 1                | 22          | - 22 |      |
| 子网掩码(0):                       |                     | 4                | 23          | - 23 |      |
| 默认网关(0):                       |                     | 1                | 23          | 23   | ti i |
| <u>م خ-البتارة</u> منتع معرف   |                     |                  |             |      |      |
| ● 自动获得 UNS 服务<br>● 使用下毒的 DWS 即 | 5番地址(U)<br>@冬翠₩₩↓60 | n.               |             |      |      |
|                                | 网方台地址体              | .).              |             |      | 1    |
| 目达 UNS 服労寄び)                   | <i>2</i>            |                  | 15          | - 65 |      |
| 备用 DNS 服务器(A)                  | 1                   | +                | 15          | 12   |      |
|                                | L)                  |                  |             | 合机   | (V)  |

选择"使用下面的 IP 地址",将计算机 IP 地址设置为与打印机 IP 地址处于同一网段;
 如下图,点击"确定"。

| [规                               |                                  |
|----------------------------------|----------------------------------|
| 如果网络支持此功能,则可以§<br>您需要从网络系统管理员处获得 | 获取自动指派的 IP 设置。否则,<br>得适当的 IP 设置。 |
|                                  |                                  |
| ◎ 自动获得 IP 地址(0)                  |                                  |
| ● 使用下面的 IP 地址(S):                |                                  |
| IP 地址(I):                        | 192 . 168 . 0 . 101              |
| 子网掩码(U):                         | 255 .255 .255 . 0                |
| 默认网关(2):                         | 192 .168 . 0 . 33                |
| ● 白釉菇泪 mus 肥冬翠椒椒                 | F (B)                            |
| ● 使用下面的 DWS 服务器地                 | 1 (2):<br>也址 (2):                |
| 首选 DNS 服务器(P):                   | 1 N N N                          |
| 备用 DNS 服务器(A):                   |                                  |
| 🔲 退出时验证设置 (f.)                   |                                  |

## 注意:同一网段指前三位值相同,最后一位数值不相同;数值更改范围为"1~255"。

4) 待机算计重新识别 IP 地址后,返回工具主菜单页面, 点击"修改打印机"。

| 语言选择 帮助               |        |
|-----------------------|--------|
| 打印机清单                 |        |
| TP80BE   USB   TP80BE | 添加打印机  |
|                       | 修改打印机  |
|                       | 册修余打印机 |
|                       | 连接测试   |

5) 将"端口类别"修改为"TCP/IP",修改 IP 地址为打印机当前 IP 地址,点击"确定"。

| 编辑打印机                   |                         | 23 |
|-------------------------|-------------------------|----|
| 打印机驱动程<br>端口信息<br>端口本别: | 京: TP80BE               | •  |
| IP地址:<br>端口:            | 192. 168. 0. 99<br>9100 |    |
| 备注:                     |                         |    |
|                         | 确定                      | 取消 |

6) 返回工具菜单主页面,点击"连接测试",提示"连接成功"即表示打印机与计算机已连接。

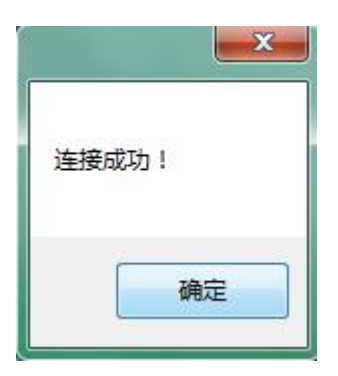

# 3. 驱动连接

- 1) 安装打印机驱动。(以 TP80BE 为例)
- 2) 首先通过工具软件打印自检页,获取打印机 IP 地址。(例如打印机 IP 地址为: 192.168.1.99)
- 3) 驱动安装完成后,点击"开始",选择"设备与打印机"。

| 远程桌面连接                 |                     |
|------------------------|---------------------|
| TeamViewer 13          |                     |
| <b>一</b> 腾讯QQ          | 设备和打印机<br>          |
| 🔊 WildPackets OmniPeek | 帮助和支持               |
| WinISO                 | ▶ 运行                |
| OPOS Setting Tool      |                     |
| ▶ 所有程序                 |                     |
| 搜索程序和文件                | <mark>▶</mark> 关机 ▶ |

4) 右键点击当前打印机,选择"打印机属性"。

| E TW             | # 查              | 一定日       | 宣尔 | 杨岛管理            | 安全           | 关于   |    |  |
|------------------|------------------|-----------|----|-----------------|--------------|------|----|--|
| F1/V4            | 六子               | 1 SWITH   |    | 一顾巴昌庄           | 1 X ±        |      |    |  |
| E                | Z                |           |    |                 |              |      |    |  |
|                  | •                | TP80BE    |    |                 |              |      |    |  |
| -                |                  |           |    |                 |              |      |    |  |
| 位置               | (L):             |           |    |                 |              |      |    |  |
|                  |                  |           |    |                 |              |      |    |  |
| 注释               | ( <u>C</u> ):    | 5 m       |    |                 |              |      |    |  |
|                  |                  |           |    |                 |              |      |    |  |
|                  |                  |           |    |                 |              |      |    |  |
|                  |                  |           |    |                 |              |      |    |  |
| 型号               | (O):             | TP80BE    |    |                 |              |      |    |  |
| 功能               | ц.               |           |    |                 |              |      |    |  |
| 彩                | <del>色</del> : 否 |           |    | 可用              | 纸张:          |      |    |  |
|                  | 面: 否             |           |    | Cur             | tom          |      |    |  |
| ZZ               | н. н.<br>т. т.   |           |    | 72n             | 72mm * 297mm |      |    |  |
| 双                | 装订: 合            |           |    | 72n             | 72mm * 420mm |      |    |  |
| 双装               |                  |           |    | 72n             | nm * 32      | 76mm |    |  |
| 双<br>装<br>速      | 度: 未知            |           |    | 480             | nm ~ 29      | /mm  | -  |  |
| 双装速最             | 度: 未知<br>大分辨率    | 203 dp    |    |                 |              |      |    |  |
| 双<br>装<br>速<br>最 | 度: 未知<br>大分辨率    | : 203 dp  |    |                 |              |      |    |  |
| 双装速最             | 度:未知<br>大分辨率     | : 203 dpi |    | 首选项( <u>E</u> ) |              | 打印测试 | 切田 |  |

5) 点击"端口"。

| 打印到下列端          | 口。文档将打印到第               | 至一个检查到的可用端口(P)。 |      |
|-----------------|-------------------------|-----------------|------|
| 端口              | 描述                      | 打印机             | *    |
| COM1:           | 串行端口                    |                 |      |
| COM5:           | 串行端口                    |                 |      |
| COM6:           | 串行端口                    |                 |      |
| COM7:           | 串行端口                    |                 |      |
| COM8:           | 串行端口                    |                 |      |
| FILE:           | 打印到文件                   | LdVPrint Driver |      |
| USB001          | USB 虚拟打印机端              | TP80BE          |      |
| 10.01           |                         |                 |      |
| 添加端             | ID                      | 删除端口(D) 配置端[    | I(C) |
| ☑ 启用双向式 □ 启用打印材 | z持(E)<br>1池( <u>N</u> ) |                 |      |

6) 点击"添加端口"。

| <b>参</b><br>打印到 | TP8<br>下列端[ | 30BE<br>コ。文档将 | 打印到第     | 至一个松 | 查到   | 的可用i   | <u>満口(P)</u> 。 |      |     |
|-----------------|-------------|---------------|----------|------|------|--------|----------------|------|-----|
| 端口              |             | 描述            |          | 5    | 打印   | ۶.     |                |      |     |
| CC CC           | DM1:        | 串行端口          |          |      |      | 1,825  |                |      |     |
|                 | DM5:        | 串行端口          |          |      |      |        |                |      |     |
|                 | DM6:        | 串行端口          |          |      |      |        |                |      | E   |
|                 | DM7:        | 串行端口          |          |      |      |        |                |      |     |
| C               | DM8:        | 串行端口          |          |      |      |        |                |      |     |
| FII             | LE:         | 打印到文例         | <b>‡</b> |      | LdVF | rint D | river          |      |     |
| 🔽 US            | SB001       | USB 虚拟        | 打印机端     |      | TP80 | BE     |                |      |     |
| 10              | 0.1         | tate ton      |          | 1    |      |        |                |      | *   |
| Z               | い端口         | (D            |          | 删除端  |      |        | P              | 記置端口 | (C) |
| ☑启用             | 双向支         | 持( <u>E)</u>  |          |      |      |        |                |      |     |
| ■ 启用            | 打印机         | 池( <u>N</u> ) |          |      |      |        |                |      |     |

7) 选择"Standard TCP/IP Port",再点击"新端口"。

| 打印机端口                |        | ×  |
|----------------------|--------|----|
| 可用的端口类型(A):          |        |    |
| Local Port           |        |    |
| Standard TCP/IP Port |        |    |
|                      |        |    |
|                      |        |    |
|                      |        |    |
|                      |        |    |
| 新端口类型(N)             | 新端口(P) | 取消 |
|                      |        |    |

8) 跳出端口导向后,点击"下一步"。

| 添加标准 TCP/IP 打印机端口向导 |                                         |
|---------------------|-----------------------------------------|
|                     | 欢迎使用添加标准 TCP/IP 打印机端口向导                 |
|                     | 该向导帮助您添加网络打印机的端口。                       |
|                     | 继续前,请确定:<br>1. 设备已打开。<br>2. 网络已连接并已配置好。 |
|                     | 单击"下一步"继续。<br>< 上一步 (3) 下一步 (3) > 取消    |

9) 输入打印机名或 IP 地址,点击"下一步"。

| 添加标准 TCP/IP 打印机端口向导         |                   |    |
|-----------------------------|-------------------|----|
| <b>添加端口</b><br>您想为哪一设备添加端口? |                   |    |
| 输入打印机名或 IP 地址,以             | 及设备的端口名。          |    |
| 打印机名或 IP 地址( <u>A</u> ):    | 192.168.1.99      |    |
| 端口名( <u>P</u> ):            | 192.168.1.99_1    |    |
|                             |                   |    |
|                             |                   |    |
|                             |                   |    |
|                             |                   |    |
|                             | 〈上一步(8) 下一步(81) 〉 | 取消 |

#### 检测 TCP/IP 端口

Windows 正在检测 TCP/IP 端口,完成后将移到下一页。

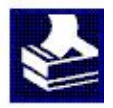

正在检测 TCP/IP 端口... 检测完成时 Windows 会自动移到下一页。

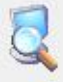

10) 点击"下一步"。

| 添加标准 TCP/IP 打印                                   | 机端口向导                                                      |
|--------------------------------------------------|------------------------------------------------------------|
| <b>需要额外端口信</b><br>不能识别设备                         | ●                                                          |
| 网络上没有找到谈                                         | 备。请确定:                                                     |
| 1. 设备已打开。                                        |                                                            |
| <ol> <li>2. 网络口姓上。</li> <li>2. 设备和罢正确</li> </ol> |                                                            |
| <ol> <li>3. 反面配直正備</li> <li>4. 前一页上的描</li> </ol> | ™<br>此正确。                                                  |
| 如果忘认为地址4<br>索。如果您认为地<br>设备类型                     | ∿止魄,噴甲击。上一步。返回到上一贝,然后改止地址并在网络上执行另一次援<br>3址是正确的,请选择下面的设备类型。 |
| ◎ 标准(S)                                          | Generic Network Card 👻                                     |
| ◎ 自定义(C)                                         | 设置(E),                                                     |
|                                                  |                                                            |

### 11) 点击"完成"。

| 添加标准 TCP/IP 打印机端口向导 | ALC: UNDER COMPANY | STREET, STREET, STREET |
|---------------------|--------------------|----------------------------------------------------------------------------------------------------|
|                     | 正在完成添加标准           | E TCP/IP 打印机端口向导                                                                                                    |
|                     | 您选择了具有下面特性的        | 满口。                                                                                                    |
| le l'               | SNMP:              | 否                                                                                                    |
|                     | 协议:                | RAW, 端口 9100                                                                                                    |
| and the second      | 设备:                | 192.168.1.99                                                                                                    |
|                     | 端口名:               | 192.168.1.99                                                                                                    |
|                     | 适配器类型:             | Generic Network Card                                                                                                    |
|                     |                    |                                                                                                    |
|                     |                    |                                                                                                    |
|                     |                    |                                                                                                    |
|                     | 要完成该向导,请单击'        | '完成" 。                                                                                                    |
|                     |                    | < 上一步 (B) 完成 取消                                                                                                    |

12) 返回端口页面,选择已添加的端口,点击"应用"。

| 打印到下列端口。文档      | 將打印到第一个检查到的可       | 可用端口(P)。             |   |
|-----------------|--------------------|----------------------|---|
| 端口              | 描述                 | 打印机                  |   |
| ▼ 192.168.1.99  | 标准 TCP/IP 端口       |                      |   |
| XPSPort:        | 本地端口               | Microsoft XPS Docume |   |
| 🔲 nul:          | 本地端口               | 发送至 OneNote 2010,    |   |
| FOXIT_Reader:   | 本地端口               |                      |   |
| C:\Inetpub\ftpr | 本地端口               | LdVPrint Driver      | H |
| HPLaserJetM1    | HP Standard TCP/IP | HP LaserJet M1530 MI |   |
| IP 10.0.16.212  | HP Standard TCP/IP |                      | - |
| •               | Ш                  |                      |   |
| 添加端口(工)         | 删除端口(D)            | 配置端口(C)              |   |
| 添加端口(工)         | 删除端口(D)            | 配置端口(C)              |   |

13)点击"常规",选择"打印测试页"测试打印机与计算机是否已连接。

|                                   | TP80BE |                                        |                    |       |
|-----------------------------------|--------|----------------------------------------|--------------------|-------|
| 立置(L):                            |        |                                        |                    |       |
| 主释(C <mark>)</mark> :             |        |                                        |                    |       |
| 켙号(O): T<br>功能                    | P80BE  |                                        |                    |       |
| 彩色、不                              |        | 可用纸张:                                  |                    |       |
| 彩色:百                              |        | Custom                                 |                    |       |
| 彩巴: 占<br>双面: 否                    |        | Custom                                 |                    | *     |
| ≫已: 古<br>双面: 否<br>装订: 否           |        | 72mm * 297                             | 'nm                | * III |
| 彩巴: 古<br>双面: 否<br>装订: 否<br>速度: 未知 |        | 72mm * 297<br>72mm * 420<br>72mm * 327 | ímm<br>Imm<br>Iómm | •     |

## 4. 网页连接

- 1) 将打印机连接至计算机
- 2) 选择以上其中一种以太网连接方式,将打印机与计算机连接。
- 3)通过工具软件打印自检页, 获取打印机 IP 地址。(例如打印机 IP 地址为: 10.0.21.30)
- 4) 点击"开始",选择"运行"。

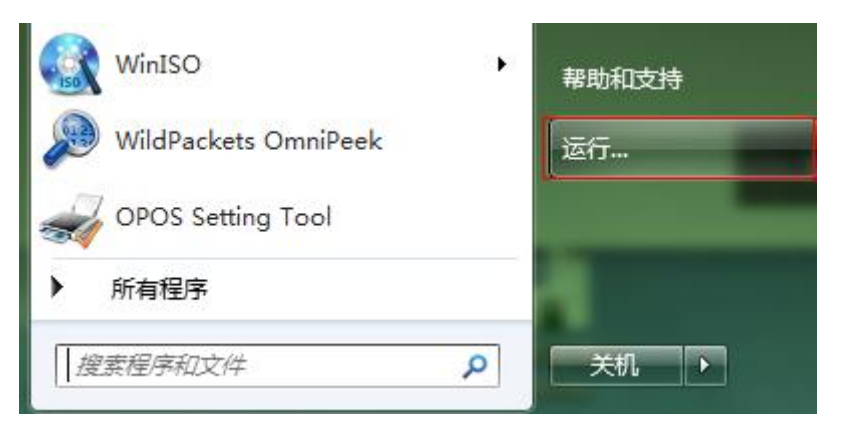

5) 输入"cmd",回车。

|                 | Windows 将根据您所输,<br>文件夹、文档或 Internet | 入的名称,为您打;<br>·资源。 | 开相应的程序、 |
|-----------------|-------------------------------------|-------------------|---------|
| 打开( <u>O</u> ): | cmd<br>參 使用管理权限创建此                  | 任务。               | -       |
|                 |                                     |                   | <b></b> |

6) 在"Administrator"后输入"ping 10.0.21.30 回车",即可查看打印机与计算机是否连接成

功。

| ◙ 管理员: C:\Windows\system32\cmd.exe                                                                                                    |     |
|----------------------------------------------------------------------------------------------------|-----|
| C:\Users\qihua-jiqiuxia>ping 10.0.21.30                                                                                                    |     |
| 正在 Ping 10.0.21.30 具有 32 字节的数据:<br>来自 10.0.21.30 的回复: 字节=32 时间<1ms TTL=255<br>来自 10.0.21.30 的回复: 字节=32 时间<1ms TTL=255<br>来自 10.0.21.30 的回复: 字节=32 时间<1ms TTL=255<br>来自 10.0.21.30 的回复: 字节=32 时间<1ms TTL=255 |     |
| 10.0.21.30 的 Ping 统计信息:<br>数据包: 已发送 = 4, 已接收 = 4, 丢失 = 0 <0% 丢失>,<br>往返行程的估计时间<以毫秒为单位>:<br>最短 = 0ms, 最长 = 0ms, 平均 = 0ms                                                                                     |     |
| C:\Users\qihua-jiqiuxia>                                                                                                    |     |
| 半:                                                                                                    | -   |
|                                                                                                    | ► a |

7) 打开浏览器, 输入网址: 10.0.21.30 回车, 如图所示。

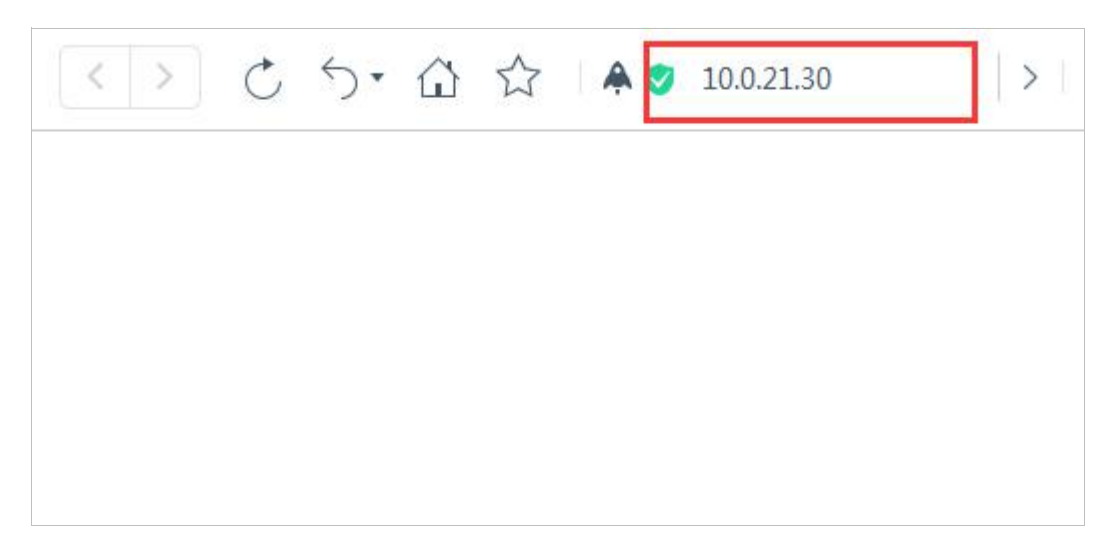

## 8) 点击"General",可查看打印机当前型号等信息。

|                                                 | p://192.168. 🛃 🔎 → 🗟 Ċ                                            | <i>ể</i> Ethernet WebConfig Ver ×                 | - □ × |
|-------------------------------------------------|-------------------------------------------------------------------|---------------------------------------------------|-------|
| Information                                     | General Infor                                                     | mation                                            | ?     |
| TCP/IP                                          | Interface Card                                                    |                                                   |       |
| Configuration<br>Network<br>> TCP/IP<br>> Reset | Model Name<br>MAC Address<br>Hardware Version<br>Software Version | TP80BE<br>80:1F:12:99:B0:03<br>1.00.01<br>1.00.05 |       |

9) 点击"TCP/IP",可查看当前打印机 IP 等信息。

| Information                                 | TCP/IP Informat | tion             |
|---------------------------------------------|-----------------|------------------|
| <ul> <li>General</li> <li>TCP/IP</li> </ul> | Get IP Address  | MANUAL           |
| Configuration                               | IP Address      | 10.0.21.30       |
| Network TCP/IP                              | Subnet Mask     | 255. 255. 255. 0 |
| Reset                                       | Default Gateway | 192.168.0.1      |
|                                             |                 |                  |
|                                             |                 |                  |

10) 点击"Configuration"—"TCP/IP",即可修改打印机 IP 地址。

| Information                                                                                         | TCP/IP Settin                                                  | ng                                                            |  |
|----------------------------------------------------------------------------------------------------|----------------------------------------------------------------|---------------------------------------------------------------|--|
| <ul> <li>General</li> <li>TCP/IP</li> <li>Configuration</li> <li>Network</li> <li>TCP/IP</li> </ul> | Get IP Address<br>IP Address<br>Subnet Mask<br>Default Gateway | Manual       10.0.21.30       255.255.255.0       192.168.0.1 |  |
| • Keset                                                                                             |                                                                | SUBMIT                                                        |  |